## Nastavenie IP adresy na Multifunkčnom zariadení Konica Minolta bizhub

## **VZDIALENÁ PODPORA**.sk

IP adresa je číslo, ktoré jednoznačne identifikuje sieťové zariadenie v počítačovej sieti, ktoré používá TCP/IP protokol. V súčasnej dobe je najrozšírenejší IPv4, ktorí používa 32bitové IP adresy (napríklad 192.168.0.2). Z dôvodu nedostatku adries je IPv4 postupne nahradzovaná protokolom IPv6, ktorý používá 128bitové IP adresy (napríklad 2001:db8:0:1234:0:567:8:1). Tento manuál popisuje nastavenie **IP adresy** priamo na Vašom zariadení Konica Minolta.

Na dotykovom displeji zariadenia na základnej obrazovke zatlačte tlačítko <u>Nástroje / Utility</u> Na starších zariadeniach na pravej strane vedľa dotykového displeja stlačte tlačítko <u>Nástroje</u>.

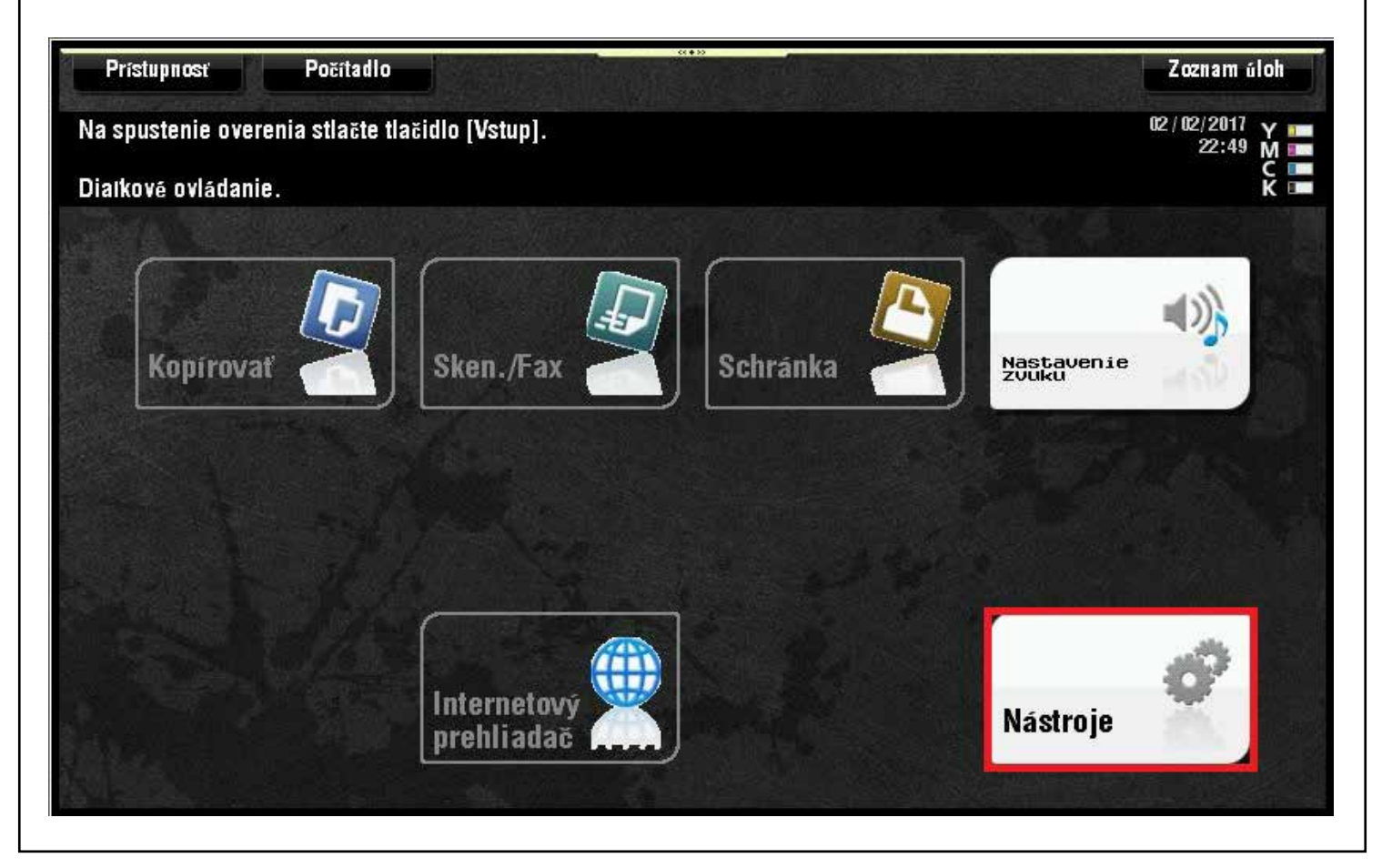

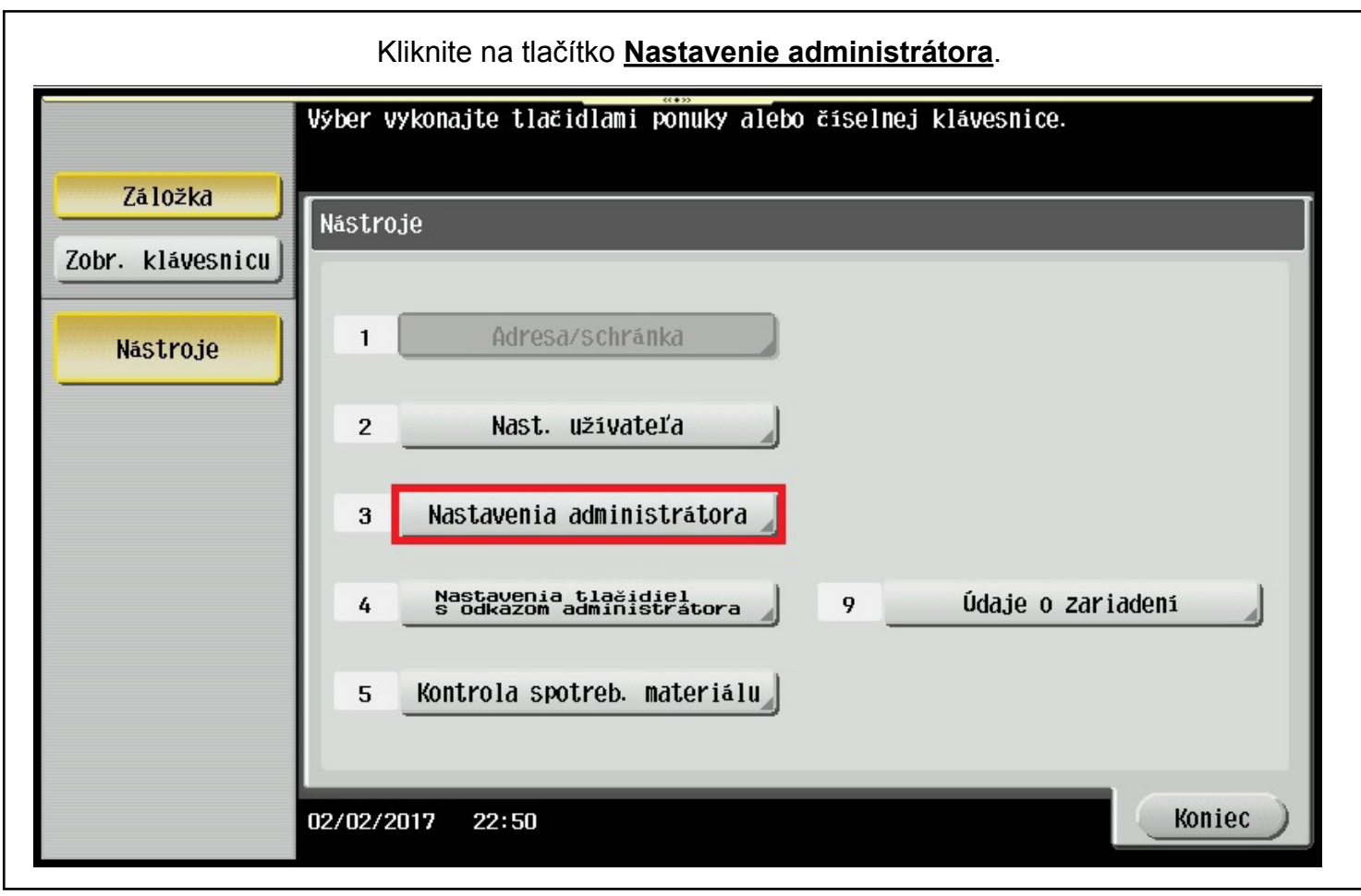

| Zadajte administrátorské hesloÈ                                                                                                    |  |  |  |  |  |
|----------------------------------------------------------------------------------------------------|--|--|--|--|--|
| Pomocou klávesnice alebo číselnej klávesnice zadajte heslo<br>administrátora. Zadané heslo vymažete stlačením tlačidla [C].                                 |  |  |  |  |  |
| Nástroje > Nastavenia administrátora                                                                                                    |  |  |  |  |  |
| ********C                                                                                                    |  |  |  |  |  |
| ← → ½₩ <sup>a</sup> Alfanum. Sensky 1 2 3 4 5 6 7 8 9 0 - = ` 9 ₩ e r t y u i 0 p [ ] \ a S d f g h j k 1 ; ' Z X C V b n m , . / Medzera Shift Textový kód |  |  |  |  |  |
| 02/02/2017 22:52                                                                                                    |  |  |  |  |  |

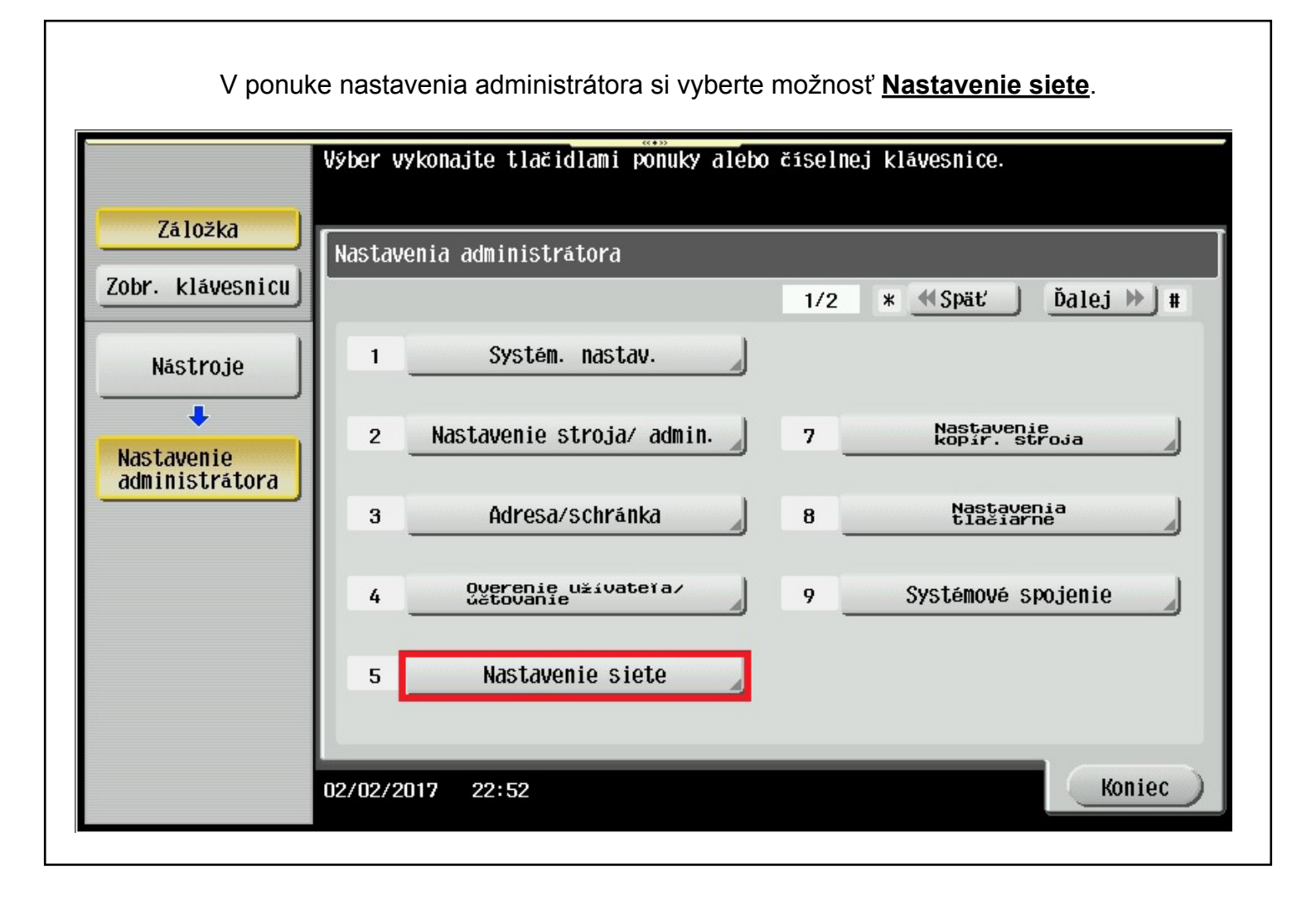

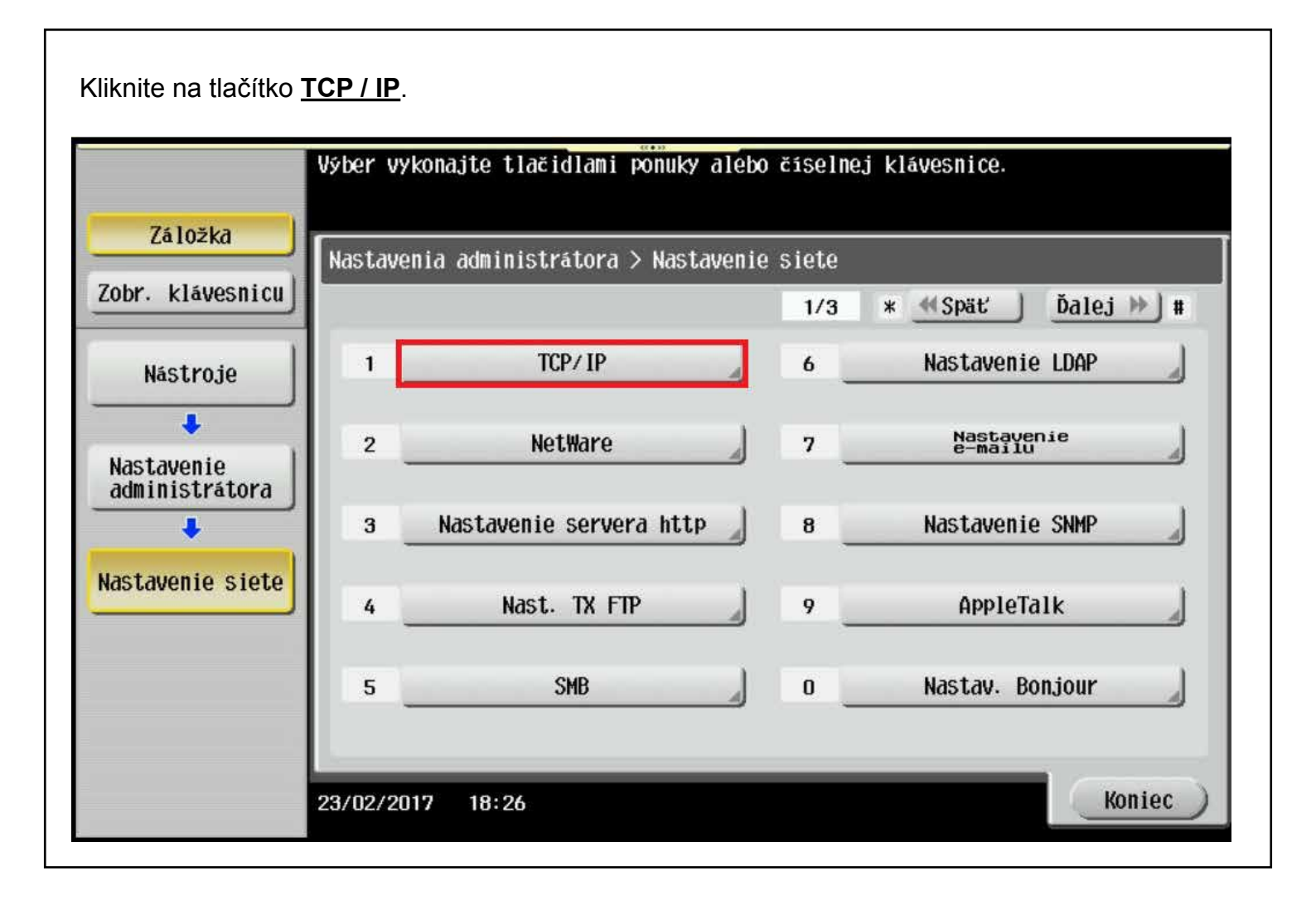

| Vy                           | konajte výber.       | . 97. 8.46         |                 |               |         |
|------------------------------|----------------------|--------------------|-----------------|---------------|---------|
| Záložka                      | stavenia administrát | ora > Nastavenie : | siete > TCP/II  | p             |         |
| Zobr. klávesnicu             | ZAP.                 | VYP.               | 1 /2            | ≪ Späť        | Ďalej ⊯ |
| Năstroje                     | IPv4                 |                    | Nastavenie IPv6 |               |         |
| Nastavenie<br>administrátora |                      |                    |                 |               |         |
| lastavenie siete             | Nast. server         | a DNS (IPv4) 🚽     | Nast. ser       | vera DNS (IPv | 6)      |
| TCP/IP                       | Nastaver             | nie IPsec          |                 |               |         |

V nastaveniach IPv4 máte 2 možnosti nastavenia **Manuálne zadanie** alebo **Automatické** získanie adresy. Kliknite na tlačítko **Manuálne zadanie**. Postupne si nastavte jednotlivé položky (IP adresa, Maska podsiete a bránu). Napr.kliknite na tlačítko **Adresa IP** a hodnotu adresy nastavte na softvérovej klávesnici (V ľavom hornom rohu kliknite na **Zobraz klávesnicu**) alebo pri starších zariadeniach pomocou hardvérovej klávesnice na pravo od displeja. Pre potvrdenie nastavení kliknite na tlačítko **OK**.

| Cobr. klávesnicu             | Nastavenia administrato | ra > TCP/1P > 1Pv4 |                  |
|------------------------------|-------------------------|--------------------|------------------|
| Nástroje                     | Manuálne zadanie        | Adresa IP          | 192, 168, 1, 205 |
| Nastavenie<br>administrátora | Automat.ziskanie        | Maska podsiete     | 255, 255, 255, 0 |
| lastavenie siete             |                         | Produciona Gateway | ← Vymazať →      |
| TCP/IP                       |                         | Treavorena outenay | ← Vymazať →      |

Pre návrat z administrátorského režimu následne stlačte 1x tlačítko OK a 2x tlačítko Koniec.